|                 |               | NI        | ELIT Gora             | khpur      |                  |
|-----------------|---------------|-----------|-----------------------|------------|------------------|
| <b>Course</b>   | Name: O Leve  | el (1st S | Sem)                  | -          | Subject: ITTNB   |
| <b>Topic: F</b> | Formulas, Fun | ctions    | and Charts            |            | Date: 10-06-2020 |
|                 |               | L         | <u>ibreoffice</u> [Ca | alc]       |                  |
| Using           | Formulas      | for       | Numbers               | (Addition, | Subtraction,     |

#### **Multiplication & Division**)

User may need more than numbers and text on your spreadsheet. Often the contents of one cell depend on the contents of other cells. Formulas are equations that use numbers and variables to produce a result. Variables are placed in cells to hold data required by equations. A function is a predefined calculation entered in a cell to help you analyze or manipulate data. All you have to do is enter the arguments and the calculation is made automatically. Functions help you create the formulas required to get the results that you are looking for.

A formula consists of special code, which is entered into a cell. It performs some calculations and returns a result, which is displayed in the cell.

- A formula always begins with an equal sign (=). A formula is an equation whose result is shown in the cell.
- ➤ A cell containing a formula displays the formula's result.
- ➤ When selecting a cell containing a formula, the formula is always displayed in the formula bar.

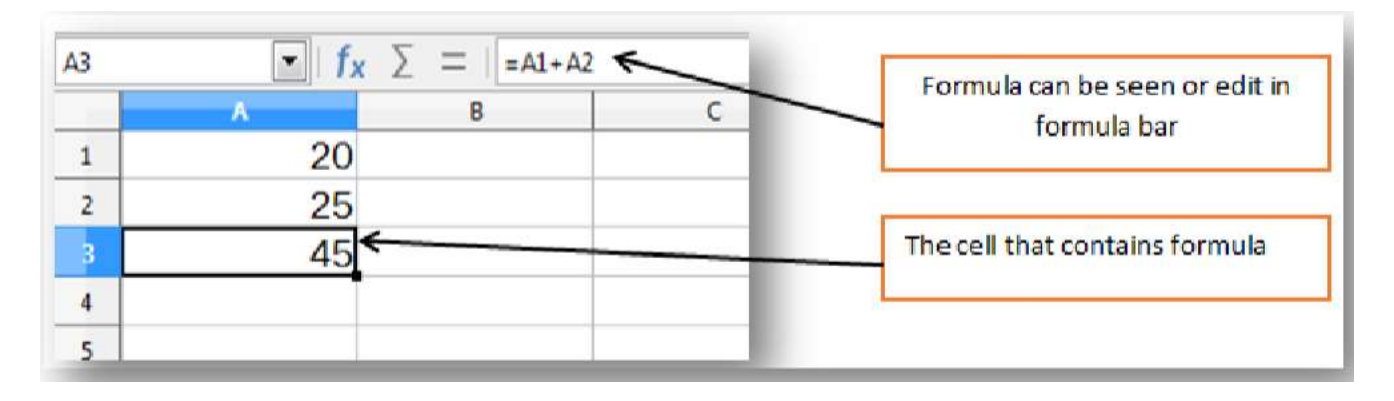

## **Using Arithmetic Formulas**

Arithmetic formulae are most common type of formula. They combine numbers, cell addresses, and function results with mathematical operators to perform calculations.

Table below summarizes the mathematical operators used in arithmetic formulas.

| Operator | Name           | Formula                                                                              | Result |
|----------|----------------|--------------------------------------------------------------------------------------|--------|
| +        | Addition       | 1 20<br>2 25<br>3 =A1+A2                                                             | 45     |
| -        | Subtraction    | 1 20<br>2 25<br>3 =A1-A2                                                             | -5     |
| *        | Multiplication | 1 20<br>2 25<br>3 =A1*A2                                                             | 500    |
| /        | Division       | A         A           1         20           2         25           3         =A1/A2 | 0.8    |

## AutoSum

AutoSum feature of spreadsheet automatically calculates the sum of values in adjacent columns or rows. You need not to type the sum function. AutoSum  $\sum$  is found on the formula bar itself.

### **Steps for AutoSum:**

- Click on the cell where you want to apply AutoSum (In example below, D5 cell)
- $\blacktriangleright$  Click on AutoSum  $\sum$  button available on the formula bar
- > The sum formula =  $\overline{sum}$  (B5:C5) automatically appears on D5 cell
- Press the Enter key to complete the formula.
- Drag the AutoFill handle to automatically copy the formula respectively to each cell.

|    | A                  | B      | c      | 0     |  |  |  |
|----|--------------------|--------|--------|-------|--|--|--|
| 1  |                    | ABC S  | chools |       |  |  |  |
| 2  | Marks of class 5th |        |        |       |  |  |  |
| 3  |                    |        |        |       |  |  |  |
| 4  | Name               | Marks1 | Marks2 | Total |  |  |  |
| 5  | Rakesh             | 67     | 56     |       |  |  |  |
| 6  | Mahesh             | 76     | 45     |       |  |  |  |
| 7  | Suresh             | 87     | 58     |       |  |  |  |
| 8  | Radha              | 56     | 89     |       |  |  |  |
| 9  | Ram                | 75     | 78     |       |  |  |  |
| 10 | Shyam              | 65     | 67     |       |  |  |  |
| 11 | John               | 76     | 87     |       |  |  |  |
| 12 | Pinku              | 45     | 98     |       |  |  |  |
| 13 | Johny              | 76     | 67     |       |  |  |  |
| 14 | Karan              | 78     | 68     |       |  |  |  |
| 15 | Raj                | 65     | 62     |       |  |  |  |
| 16 | Divya              | 87     | 83     |       |  |  |  |
| 17 | Total              |        |        |       |  |  |  |
| 10 |                    |        |        |       |  |  |  |

Here, =sum(B5:B16) automatically appears

Here, =sum(B5:C5) automatically appear in D5 cell by clicking  $\sum$  on button

 45

 58

 89

 78

 67

 87

 98

 67

 68

D

Total

C

Marks2

56

62

83

**ABC Schools** 

Marks of class 5th

Marks1

67

76

87

56

75

65

76

45

76

78

65

87

automatically appears in D5 cell by clicking on  $\sum$  button

# <u>Assignment</u>

Α

Name

5 Rakesh

6 Mahesh

7 Suresh

8 Radha

10 Shyam

9 Ram

11 John

12 Pinku

13 Johny

14 Karan

16 Divya 17 Total

15 Raj

1

2

3

1-What is formula in calc explain why it is necessary? 2-Explain mathematical operators in calc.